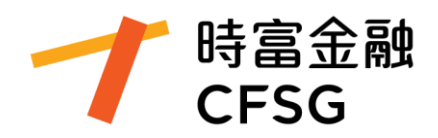

# 新客戶網上開戶指南

最後更新:2025.01.10

| 1 | 下載 ALPHA I           |
|---|----------------------|
|   | 1.1下載 ALPHA I 手機應用程式 |
| 2 | 填妥開戶資料2              |
|   | 2.1 選擇「開戶」           |
|   | 2.2 登記網上開戶資料         |
|   | 2.3 選擇開戶身份證件類型 · 並上傳 |
|   | 2.4 填寫個人基本信息         |
|   | 2.5 填寫財務背景           |
|   | 2.6 填寫風險評估           |
|   | 2.7 填寫職業和稅務居民信息      |
|   | 2.8 選擇賬戶7            |
|   | 2.9 填寫 W-8BEN 表格     |
|   | 2.10 確認資料披露信息        |
|   | 2.11 電子簽署            |
| 3 | 網上核實身份10             |
|   | 3.1 存款及提交憑證10        |
|   | 3.2 提交轉賬憑證10         |
| 4 | 開通賬戶11               |
|   | 4.1 賬戶初始登入密碼         |
|   | 4.2 登入 Alpha I12     |

## 1 下載 Alpha i

#### 1.1 下載 Alpha i 手機應用程式

在 App Store 、Google Play Store 或官網下載 Alpha i App。

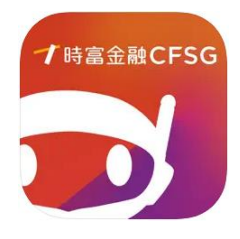

Alpha i (阿爾發易)

下載地址: App Store Google Play Store 安卓 APK 直接下載

## 2 填妥開戶資料

### 2.1 選擇「開戶」

打開 Alpha i App · 於菜單中選擇「開戶」 · 進入開戶頁面 · 並點擊「立即開戶」 ·

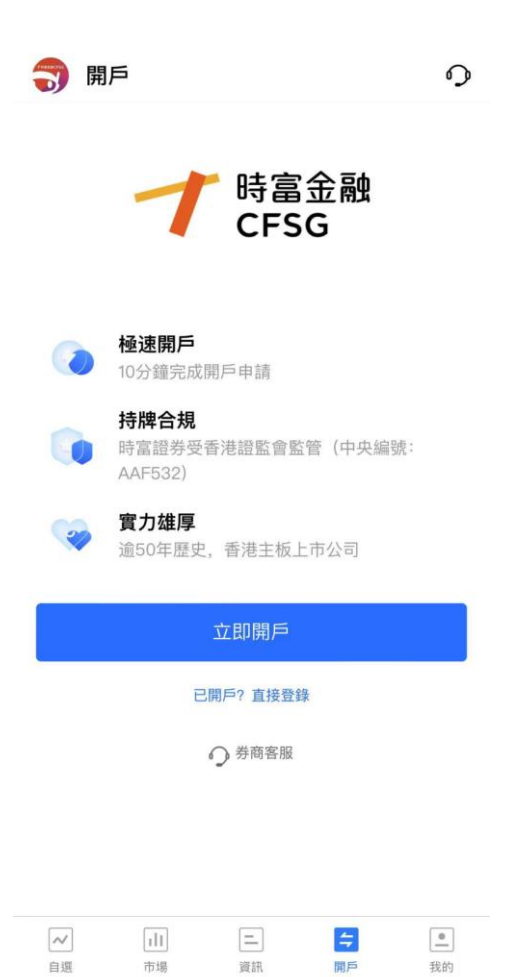

## 2.2 登記網上開戶資料

輸入您的手機號碼及獲取的 SMS 驗證碼,開始網上開戶程序。

# 註冊

已開始但尚未完成登記的客戶可輸入手機號碼,在通過認 證後繼續完成登記

| 請輸入短信驗證碼         | 獲取驗證碼 |
|------------------|-------|
| 同意並遵守《免責聲明》《隱私權政 | 政策》   |

在登記過程中,點擊「繼續」按鈕時,您所輸入的資料將會被自動儲存。未完成開 戶申請之客戶可透過已登記的手機號碼,在通過驗證碼後繼續完成開戶申請。

本公司網上開戶**暫不受理美國公民或美國居民之開戶申請**。如欲開戶,請致電客戶服務熱線以作安排。香港熱線:(852)26638888或中國熱線:(86)4008163368

### 2.3 選擇開戶身份證件類型,並上傳

選擇開戶身份文件,並上傳證件

- 香港永久性居民請選擇:香港永久居民身份證
- 中國内地居民請選擇: 内地身份證
- 其他地區居民請選擇: 護照

## <u>請留意:中國內地居民不僅需要上傳內地身份證,也需要上傳來往港澳通行證或護照</u> 以核實英文姓名。

| F                 | -)                        |                                   |
|-------------------|---------------------------|-----------------------------------|
|                   |                           |                                   |
| 點擊上價              | 專身份證                      |                                   |
|                   |                           |                                   |
|                   |                           |                                   |
|                   |                           |                                   |
| 所, 無明顯反<br>□邊框都在# | 光                         |                                   |
| HAZTEBPILI        | 1144 657                  |                                   |
|                   | 點擊上俱<br>f, 無明顯反<br>口邊框都在抗 | 點擊上傳身份證<br>f, 無明顯反光<br>D邊框都在拍攝區域內 |

上傳香港永久居民身份證

#### 請選擇開戶證件

| 香港永久居民身份證 |             |
|-----------|-------------|
| 內地身份證     |             |
| 護照        | PALIPOINT - |

## 2.4 填寫個人基本信息

填寫身份證件資料:

### 請填寫您的身份證信息

| 證件號碼    |      |  |
|---------|------|--|
| 請輸入證件號碼 |      |  |
| 中文姓名    |      |  |
| (如無可不填) |      |  |
| 英文姓名    |      |  |
| 請輸入姓    | 請輸入名 |  |
|         | 續    |  |

注意:中文及英文姓名須與您的<u>身份證明文件</u>所載之姓名一致(如身份證明文件上沒 有中文姓名,可略過填寫中文姓名)。中國内地居民之英文姓名須與來往港澳通行證 或護照一致。

#### 填寫基本信息:

| 個人資料 財務                             | 务背景<br>〇—— | 風險評估<br> | 職業狀況 | 賬戶選擇 | 信息確認 |
|-------------------------------------|------------|----------|------|------|------|
| 基本信息                                |            |          |      |      |      |
| 性別                                  |            |          |      |      |      |
| <ul><li>男</li><li>① 請選擇性別</li></ul> |            | 女        |      |      |      |
| 出生日期                                |            |          |      |      |      |
| 請選擇出生                               | 日期         |          |      |      | -    |
| ① 請輸入出生                             | 日期         |          |      |      |      |
| 國家(地區)                              |            |          |      |      |      |
| 中國香港                                |            |          |      |      | •    |
| 出生地                                 |            |          |      |      |      |
| 中國香港                                |            |          |      |      | •    |

填寫通訊信息:

- 電郵地址將用作收取本公司結單及所公佈之通知。
- 居住地址須與住址證明所載之地址一致。
- 上傳住址證明,需附有您姓名之三個月內發出的住址證明,例如:銀行月結單、 水電煤單、徵收差餉通知單等。

#### 内地居民可用内地身份證上的地址作為住址證明。

# 個人資料 財務背景 風險評估 職業狀況 賬戶選擇 信息確認

#### 通訊信息

| 電郵                                                                                   |               |  |  |  |  |
|--------------------------------------------------------------------------------------|---------------|--|--|--|--|
| 請輸入電郵                                                                                |               |  |  |  |  |
| 居住地址                                                                                 |               |  |  |  |  |
| 請輸入居住地址精確到門牌                                                                         | 請輸入居住地址精確到門牌號 |  |  |  |  |
| 住宅電話                                                                                 |               |  |  |  |  |
| 區號(選填)                                                                               | 號碼(選填)        |  |  |  |  |
| 補充該地址的證明                                                                             |               |  |  |  |  |
| 請提交有效期為3個月內的地址證明。例如水電費賬單、<br>手機賬單、銀行月結單等。需要包含姓名、地址和日期。<br>內地身份證亦可作為地址證明。 <b>查看示例</b> |               |  |  |  |  |
| (+)                                                                                  |               |  |  |  |  |
| 點擊上傳居住地址                                                                             |               |  |  |  |  |
|                                                                                      | )             |  |  |  |  |
| 繼續                                                                                   |               |  |  |  |  |

## 2.5 填寫財務背景

| < ×                                                                | <b>P</b>      |
|--------------------------------------------------------------------|---------------|
| <b>個人資料 財務背景</b> 風險評估 職<br>✓ ● ● ● ● ● ● ● ● ● ● ● ● ● ● ● ● ● ● ● | 業狀況 賬戶選擇 信息確認 |
| 財務記錄                                                               |               |
| 資金來源(可多選)                                                          |               |
| 資金來源                                                               | -             |
| 房產業權                                                               |               |
| 房產業權                                                               | •             |

## 2.6 填寫風險評估

完成風險評估後,點擊「提交」,我們會根據您的分數評估您的風險取向。請留意各 風險取向對應之可投資產品。如您的風險取向未能符合您所選擇之投資產品(例如: 證券),我們將無法為您開立戶口。

| く × 風險測評                                                                                                    |                                                                                                    |
|----------------------------------------------------------------------------------------------------|----------------------------------------------------------------------------------------------------|
| 您已完成 0/17 題目                                                                                                    | <b>個人資料財務背景風險評估</b> 職業狀況 賬戶選擇 信息確認                                                                                                    |
| <ul> <li>您已完成 0/17 趣目</li> <li>1.您的年龄介乎於?</li> <li>(A) 65歲以上</li> <li>(B) 61至65歲</li> <li>(C) 51至60歲</li> <li>(D) 41至50歲</li> <li>(E) 18至40歲</li> <li>2.您的教育程度是?</li> <li>(A) 小學或以下</li> </ul> | ▲ 國家 (1) (1) (1) (1) (1) (1) (1) (1) (1) (1)                                                                                                    |
| <ul> <li>(E) 小學</li> <li>(C) 中學</li> <li>(D) 專上學院</li> <li>(E) 大學或以上</li> <li>3.年收入總額(港幣)</li> </ul>                                                                                           | 您對風險的取態及您所屬的風險取向預別。<br>請注意,倘若您未能全面披露所有或任何有關您的個人狀<br>況(如財務狀況)、不正確、不完整或過時的資料,可能<br>影響本公司就本問卷得出的評估結果。如您的狀況出現變<br>動而可能影響本問卷中任何問題的答案,我們極力建議您<br>再次填寫本問卷。本問卷所收集的個人資料保密,本公<br>司、協力廠商保險公司或其他屬於集團的公司須按照本公 |
| <ul> <li>(A) &lt; \$150,000</li> <li>(B) \$150,000-\$300,000</li> <li>(C) \$300,001-\$500,000</li> <li>(D) \$500,001-\$1,000,000</li> </ul>                                                    | 可的保密實仕使用該等資料設計及/或推廣金融產品或保<br>險產品及服務                                                                                                    |
|                                                                                                    |                                                                                                    |
| 提交                                                                                                    | 繼續                                                                                                    |

## 2.7 填寫職業和稅務居民信息

#### 香港及内地居民之稅務編號為身份證號碼

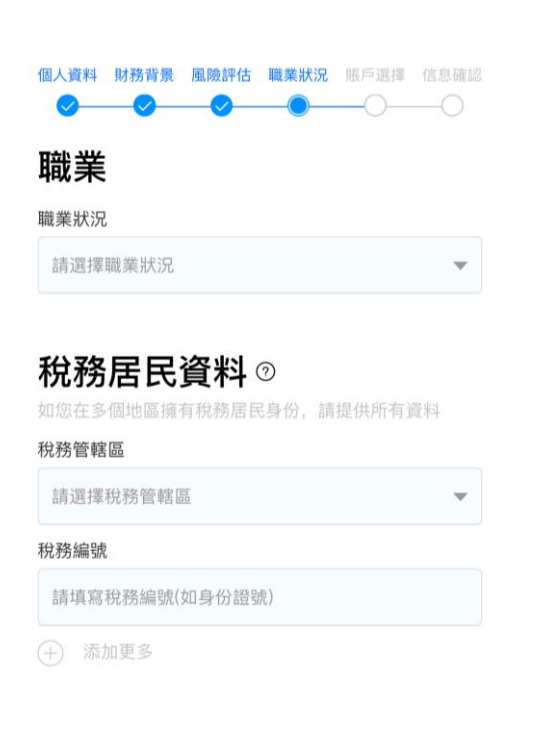

| 繼續 |  |
|----|--|
|    |  |

## 2.8 選擇賬戶

必須選擇一項港股服務。港股保證金交易(孖展)和港股現金交易戶口,二選一即可。

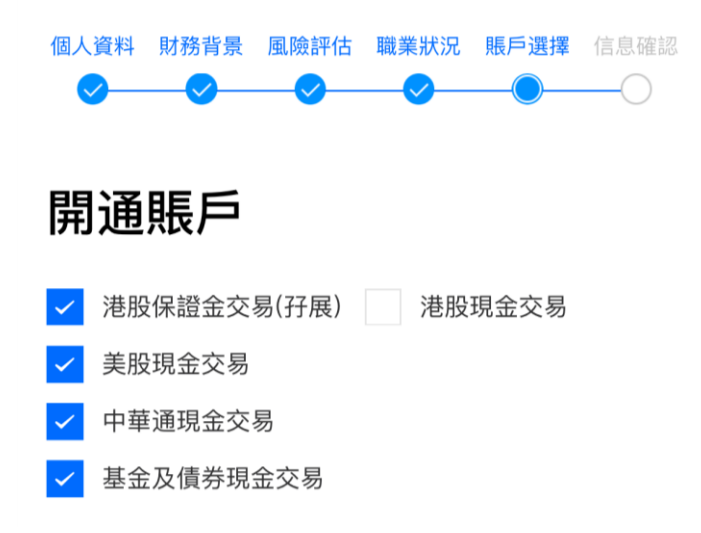

#### 2.9 填寫 W-8BEN 表格

若選擇開通美股交易服務,您須填寫並簽署 W-8BEN 表格。

請留意:永久居住地址必須以英文填寫。

|  | 個人資料 | 財務背景 | 風險評估 | 職業狀況 | 賬戶選擇 | 信息確認 |
|--|------|------|------|------|------|------|
|--|------|------|------|------|------|------|

#### W-8BEN 表單

美國預扣稅及申報實益擁有人之外籍身份證明(個人)

#### 第一節 - 確定信息

請確認以下信息無誤。如您的姓名、國家/地區、證件號 碼、居住地址有變更,請聯繫在線客服或致電本公司客戶 服務熱線,或電郵至

| 賬戶受益人  |   |
|--------|---|
|        |   |
| 國籍     |   |
|        | - |
| 出生日期   |   |
|        | ~ |
| 永久居住地址 |   |
|        |   |
|        |   |
| 繼續     |   |

#### 2.10 確認資料披露信息

● 如您或相關親人<u>並非</u>條文所載之相關人士,請勾選此項;如是,請填寫 關係、相關人士姓名及職位。

 2 如您<u>並非</u>條文所載之相關人士・請勾選此項;如是・請填寫僱主名稱及職位・並 需要取得僱主同意書。

本公司網上開戶暫不受理美國公民或美國居民之開戶申請。如欲開戶,請致電客
 戶服務熱缐以作安排。

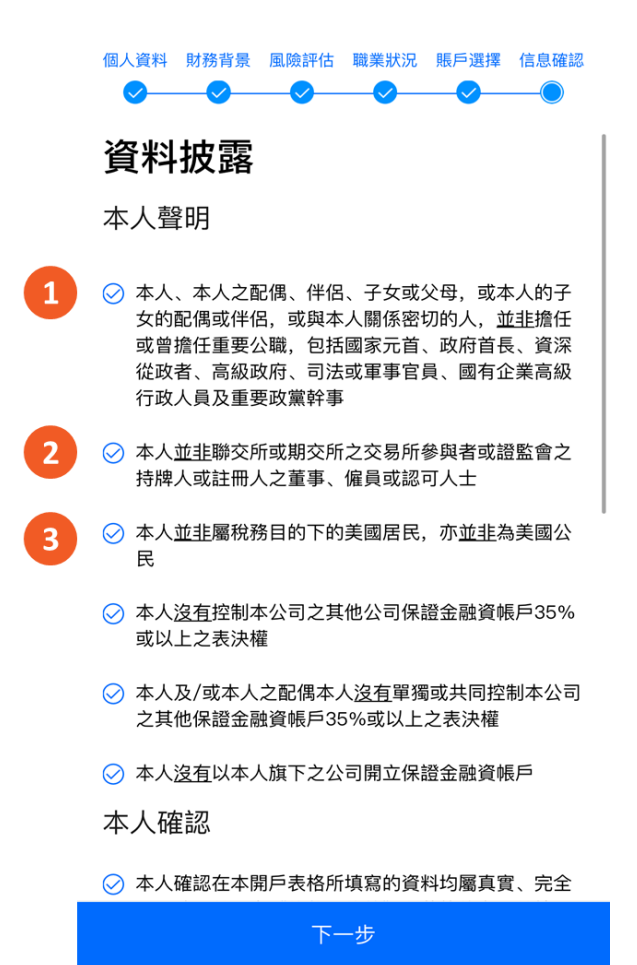

## 2.11 電子簽署

您須於電子簽署區域内簽名。

|    | 請在區域內手寫簽名, | 和開戶姓名保持一致 |    |    |
|----|------------|-----------|----|----|
| 返回 |            |           | 清空 | 確定 |

## 3 網上核實身份

根據證監會要求,網上核實身份須以客戶本人之香港本地銀行戶口轉賬不少於 10,000 港元至時富。

#### 3.1 存款及提交憑證

在銀行轉賬處,選擇「立即存款」,即可查看時富的銀行戶口號碼。客戶可經網上銀 行或銀行櫃檯轉賬不少於 10,000 港元至本公司銀行戶口。

| <b>司</b> 開戶                                                      | 9                          |  |  |  |  |  |
|------------------------------------------------------------------|----------------------------|--|--|--|--|--|
| 完成以下步驟即可完成開戶<br>為了加快審核進度,可優先完成「銀行                                | 存款核實身份」                    |  |  |  |  |  |
| 1. 我司將在1-2個工作日內完成審核,您可以                                          | 隨時在APP賬戶界面查看進度。            |  |  |  |  |  |
| 2. 如果需要修改或補充資料, 您會收到郵件可                                          | <b></b> 或電話通知,請留意。         |  |  |  |  |  |
| 1.開戶資料審核 (未完成)<br>資料審核中                                          |                            |  |  |  |  |  |
| <ul> <li>2.核實客戶身份(未完成)</li> <li>组 (二 二 志 动 拉 南 白 仏 〇)</li> </ul> |                            |  |  |  |  |  |
| <b>載行仔</b> 就核員身份 ⑦                                               |                            |  |  |  |  |  |
| 通過同名香港銀行賬戶,自重任<br>1500美元,以完成存款核實身份                               | 子款个少於10000港元或<br>分後才能完成開戶。 |  |  |  |  |  |
| 最節省您的開戶時間 簡單快捷                                                   |                            |  |  |  |  |  |
| 銀行轉賬                                                             | (立即存款)                     |  |  |  |  |  |
| 其他核實方式                                                           | 門店親身核實身份 >                 |  |  |  |  |  |
| 券商客服                                                             |                            |  |  |  |  |  |

#### 3.2 提交轉賬憑證

成功轉賬後,點擊「我已轉賬,提交確認」,以提交轉賬憑證。

客戶須上傳憑證文件,例如:銀行轉賬截圖、收據等。**憑證必須包含:付款人名稱、** 收款人名稱、付款人銀行戶口號碼、交易日期、金額,以便核實該筆存款由客戶本人 的銀行戶口存入。

## 如憑證不能顯示轉賬全部信息,如:銀行戶口號碼顯示\*\*\*,或沒有顯示付款人姓名, 須額外上載銀行月結單及/或銀行卡以作證明。

| 提交轉賬憑證             |  |  |  |  |  |
|--------------------|--|--|--|--|--|
| 券商收款銀行             |  |  |  |  |  |
| 請選擇銀行    ▼         |  |  |  |  |  |
| 券商收款賬戶             |  |  |  |  |  |
| 請選擇銀行賬戶   ▼        |  |  |  |  |  |
| 請填寫您的匯款信息          |  |  |  |  |  |
| 您的轉出銀行             |  |  |  |  |  |
| 請選擇銀行    ▼         |  |  |  |  |  |
| 您的銀行賬戶             |  |  |  |  |  |
| 銀行代碼 ▼ - 請輸入銀行賬戶號碼 |  |  |  |  |  |
| 賬戶貨幣種類             |  |  |  |  |  |
| 請選擇賬戶貨幣種類    ▼     |  |  |  |  |  |
| 存入貨幣               |  |  |  |  |  |
| 請選擇貨幣   ▼          |  |  |  |  |  |
| 存入金額               |  |  |  |  |  |
| 請輸入金額              |  |  |  |  |  |
|                    |  |  |  |  |  |

## 4開通賬戶

### 4.1 賬戶初始登入密碼

存入款項後,若客戶想查看開戶進度,可再次進入 Alpha i 「開戶」頁面,點擊「立 即開戶」,填入開戶時的手機號碼,在通過驗證碼後即可查看開戶進度。請留意:若 需補充開戶資料,也會在此處顯示。

若提交的資料及文件齊全無誤, 客戶將於1至2個工作天後收到「賬戶已開通」及 「初始登入密碼」的電郵通知。 賬戶初始登入密碼 / Initial Login

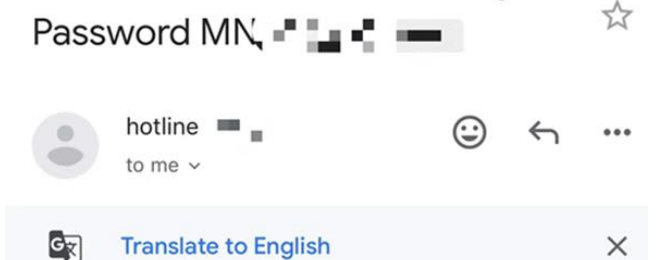

#### 尊敬的客戶:

您的交易賬號(MN■■■」,現已成功開通。以下是您的初始登入資料。

登入賬號 ■■■

登入密碼: ■

發出時間:.■■ ■■■ ■■

您可於登入Alpha i後,在 "我的" > "賬戶與安全" 中修改登入密碼。

此致 客戶服務部 時富證券有限公司

## 4.2 登入 Alpha i

根據「賬戶初始登入密碼」電郵中的賬號及密碼登入 Alpha i。

# 證券賬號登入

請輸入證券賬號(6個數字)

例如:PN012345,只需輸入012345

請輸入戶口登錄密碼

開戶

忘記密碼

D

同意並遵守《免責聲明》和《隱私政策》

如需修改密碼,客戶可於登入 Alpha i 應用程式後,點擊「我的」>「賬戶與安全」, 再選擇「修改登入密碼」。密碼修改後會即時生效,客戶須以新密碼重新登入賬戶。

| <b>一</b> 我的                                       | \$⊠  | 賬戶與安全  |                     |
|---------------------------------------------------|------|--------|---------------------|
| HK BMP US 延時                                      |      | 手機號碼   | $(1,1,1,2,\dots,1)$ |
| 服務                                                |      | 電郵     |                     |
| ▶ 馬戶與安全                                           | >    | 證券交易賬號 |                     |
| ▶ 我的報價                                            | >    | 修改登入密碼 | >                   |
| 活動中心                                              | >    | 交易設置   | >                   |
| 🚫 設定                                              | >    |        |                     |
| 「 功能建議                                            | >    | 登入設備管理 | >                   |
| () 關於阿爾發易                                         | >    | 刪除賬戶   | >                   |
| 線上客服                                              | >    |        |                     |
|                                                   |      |        |                     |
|                                                   |      |        |                     |
|                                                   |      |        |                     |
| ・     ・     ・     ・       自選     市場     資訊     賬戶 | ■ 我的 |        |                     |